# ΟΔΗΓΙΕΣ ΕΓΚΑΤΑΣΤΑΣΗΣ ΚΑΙ ΧΡΗΣΗΣ ΤΗΣ ΕΦΑΡΜΟΓΗΣ

### Για την έκδοση Windows:

- 1. Εκτελούμε το αρχείο pspConvert.exe.
- 2. Ακολουθούμε τα βήματα της εγκατάστασης.
- Εφόσον στο σύστημα μας υπάρχει εγκατεστημένη Java 1.6 ή νεώτερη η εφαρμογή μπορεί να εκτελεστεί άμεσα, από τη συντόμευση που έχει δημιουργηθεί στο μενού "Έναρξη".
- 4. Εάν δεν υπάρχει εγκατεστημένη Java απαιτείται εγκατάστασή της (<u>http://www.java.com</u>).

## Χρήση της εφαρμογής:

Πατάμε το πλήκτρο "Άνοιγμα αρχείου" και επιλέγουμε το αρχείο xml το οποίο θέλουμε να μετατρέψουμε. Εφόσον επιλέζουμε κάποιο αρχείο εμφανίζονται στην κύρια οθόνη της εφαρμογής τα σύνολα ανά ΚΑΕξόδου και Εργοδοτικών Εισφορών ανά ΚΑΕ για τον οργανισμό (ή οργανισμούς) που περιέχονται στο αρχείο. Προσθέτουμε τους Κωδικούς ανάληψης στην τελευταία στήλη των πινάκων και πατάμε το πλήκτρο "Αποθήκευση Αρχείου" για να αποθηκεύσουμε το αρχείο στη νέα του μορφή.

## ΑΠΑΙΤΗΣΕΙΣ ΣΥΣΤΗΜΑΤΟΣ

## Java 1.6 ή νεώτερη

#### Υποστηριζόμενα λειτουργικά συστήματα: Windows XP, Windows Vista, Windows 7

## Προτεινόμενη Ανάλυση Οθόνης 1024X768 pixels

Διατίθεται ΔΩΡΕΑΝ